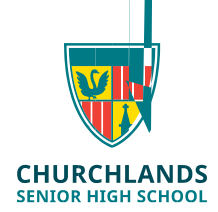

## To update the NAPLAN Browser

- Log into SEQTA <u>https://student.churchlands.wa.edu.au/</u> or <u>https://www.assessform.edu.au/naplaonline/lockeddown-browser#toe-</u> <u>downloads</u> On the SEQTA Home screen click on the Onedrive -Student folder
- 2. Click on the ICT Folder & then click on the NAPLAN folder
- 3. Click on the NAP Locked down Browser.msi file

| <br>Ω365 Admin |  |
|----------------|--|
|                |  |
|                |  |
|                |  |

4. Click Run (GOOGLE CHROME users may find that the file sits at the bottom of the screen. Click on the arrow to the right & click Open)

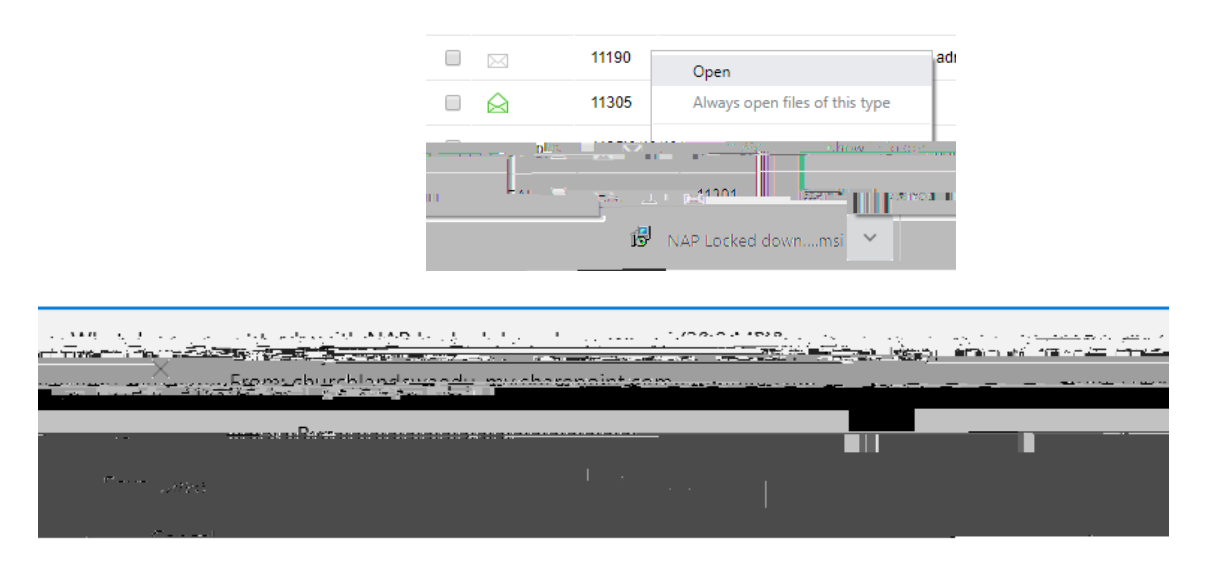

- 5. Click Next on the Setup wizard that will appear
- 6. Click Repair
- 7. Click Repair again
- 8. Click Yes to the user account control message
- 9. Click Finish

Follow the first 3 instructions again to check that the version is updated